# NOKIA N80

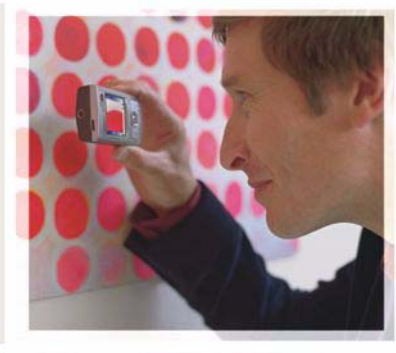

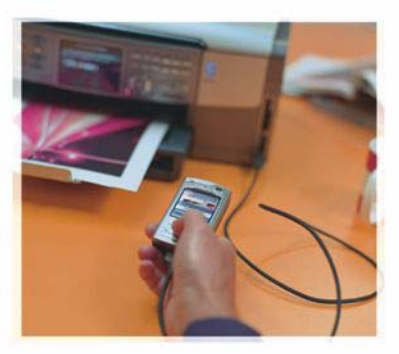

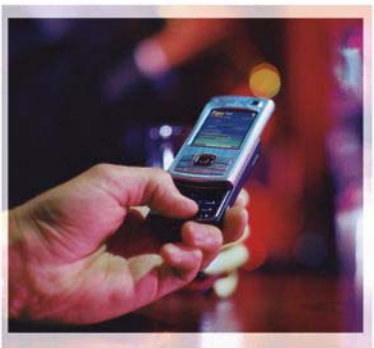

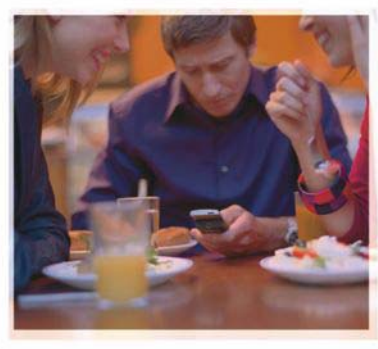

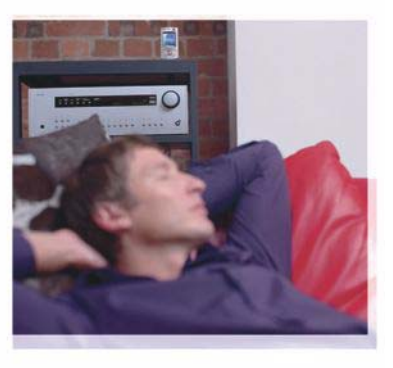

## Programmer

Nokia N80-1 Internet Edition

#### OM TILLEGGSPROGRAMMER FOR NOKIA N80

I minnet på enheten og på CD-ROM-platen som fulgte med enheten, finner du flere programmer fra Nokia og utviklere av tredjepartsprogramvare.

#### INGEN GARANTI

Tredjepartsprogrammene som leveres med enheten, kan være laget av og være eid av personer eller selskaper som ikke har tilknytning til Nokia. Nokia eier ikke opphavsrettighetene eller immaterielle rettigheter til tredjepartsprogrammene. Nokia har derfor intet ansvar for brukerstøtte for eller funksjonaliteten til programmene eller informasjonen som presenteres i disse programmene eller materialene. Nokia har i den utstrekning som tillates av gjeldende lovgivning intet garantiansvar for tredjepartsprogrammene. VED Å BRUKE PROGRAMMENE GODTAR DU AT PROGRAMMENE LEVERES SOM DE ER UTEN GARANTI AV NOE SLAG, VERKEN UTTALT ELLER UNDERFORSTÅTT. DU GODTAR VIDERE AT VERKEN NOKIA ELLER NOKIAS SAMARBEIDSPARTNERE GIR GARANTIER, UTTALT ELLER UNDERFORSTÅTT, INKLUDERT, MEN IKKE BEGRENSET TIL GARANTIER, OM EIERSKAP, SALGBARHET ELLER EGNETHET FOR ET BESTEMT FORMÅL, ELLER AT PROGRAMMENE IKKE VIL KRENKE PATENTER, OPPHAVSRETTIGHETER, VAREMERKER ELLER ANDRE RETTIGHETER TIL TREDJEPARTER. DETTE GJELDER I DEN UTSTREKNING SOM TILLATES AV GJELDENDE LOVGIVNING.

#### © 2006 Nokia. Alle rettigheter forbeholdt.

Nokia, Nokia Connecting People, Nseries og N80 er varemerker eller registrerte varemerker for Nokia Corporation. Andre produkt- eller firmanavn som nevnes her, kan være varemerker eller produktnavn for sine respektive eiere.

Nokia har en uttrykt målsetting om kontinuerlig utvikling. Vi forbeholder oss derfor retten til uten varsel å endre og forbedre alle produktene som er omtalt i dette dokumentet. VERKEN NOKIA ELLER NOEN AV DERES LISENSGIVERE SKAL UNDER NOEN OMSTENDIGHETER, OG UANSETT ÅRSAK, VÆRE ANSVARLIGE FOR VERKEN DIREKTE ELLER INDIREKTE TAP ELLER SKADE, HERUNDER SPESIFIKKE, VILKÅRLIGE, ETTERFØLGENDE ELLER KONSEKVENSMESSIGE TAP, SÅ LANGT DETTE TILLATES AV GJELDENDE LOVGIVNING.

INNHOLDET I DETTE DOKUMENTET GJØRES TILGJENGELIG "SOM DET ER". BORTSETT FRA DER DET ER PÅKREVET ETTER GJELDENDE LOVER YTES INGEN GARANTIER AV NOE SLAG, VERKEN DIREKTE ELLER UNDERFORSTÄTT, INKLUDERT, MEN IKKE BEGRENSET TIL, DE UNDERFORSTÄTTE GARANTIENE FOR SALGBARHET OG EGNETHET TIL ET BESTEMT FORMÅL, I FORHOLD TIL NØYAKTIGHETEN AV, PÅLITELIGHETEN TIL ELLER INNHOLDET I DETTE DOKUMENTET. NOKIA FORBEHOLDER SEG RETTEN TIL Å REVIDERE DETTE DOKUMENTET ELLER TREKKE DET TILBAKE, NÅR SOM HELST OG UTEN FORVARSEL

Tilgjengeligheten av bestemte produkter og programmer og tjenester for disse produktene kan variere fra område til område. Forhør deg hos nærmeste Nokiaforhandler hvis du ønsker mer informasjon eller vil vite hvilke språk som er tilgjengelige.

Noen operasjoner og funksjoner avhenger av SIM-kort og/eller nettverk, MMS eller kompatibiliteten til enheter og innholdsformatene som støttes. For noen tjenester er det en egen avgift.

4. utgave NO, 9251933

# Innhold

| Innledning<br>Nettverkstjenester<br>Brukerstøtte | 4<br> |
|--------------------------------------------------|-------|
| Internett                                        | 6     |
| Internett-anrop                                  | 6     |
| Last ned!                                        | 9     |
| Mobile Search                                    | 10    |
| Tilkobling                                       | 11    |
| Nokia trådløst tastatur                          | 11    |
| Trykk og snakk                                   | 11    |

| Kontor                                | 17 |
|---------------------------------------|----|
| Quickoffice                           |    |
| Adobe Reader                          | 19 |
| Verktøy                               | 21 |
| Innst.veiv                            | 21 |
| WLAN-veiviser                         | 22 |
| For din PC                            | 24 |
| Home Media Server                     | 24 |
| Nokia Lifeblog                        | 25 |
| Nokia PC Suite                        |    |
| Adobe Photoshop Album Starter Edition | 29 |

## Innledning

Modellnummer: Nokia N80-1

Heretter referert til som Nokia N80.

Nokia N80 er en kraftig og intelligent multimedieenhet. Det finnes forskjellige programmer som leveres av Nokia, og forskjellige tredjepartsutviklere av programvare som hjelper deg med å gjøre mer med Nokia N80.

Noen av programmene finner du i enhetsminnet, og noen finner du på CD-ROM-platen som fulgte med enheten.

Når du skal bruke enkelte programmer, må du godta de gjeldende lisensvilkårene.

l dette dokumentet angir ikoner om programmet er tilgjengelig i enhetsminnet (**I**) eller på CD-ROMplaten (**O**).

Du finner annen viktig informasjon om enheten i brukerhåndboken.

Du må installere programmene på CD-ROM-platen på en kompatibel PC før du bruker dem.

Beskyttelse av opphavsrett kan forhindre at enkelte bilder, musikk (inkludert ringetoner) og annet innhold kopieres, endres, overføres eller videresendes. Enheten kan inneholde forhåndsinstallerte bokmerker og koblinger til tredjepartsområder. Du kan også få tilgang til andre tredjepartsområder via enheten. Tredjeparter er selskaper som ikke har tilknytning til Nokia, og Nokia gir ikke sin tilslutning til eller påtar seg noe ansvar for dem. Hvis du velger å besøke disse områdene, må du ta forholdsregler for sikkerhet eller innhold.

## Nettverkstjenester

Du trenger en tjeneste fra en leverandør av trådløse tjenester for å kunne bruke telefonen. Mange av funksjonene krever spesifikke nettverksfunksjoner. Disse funksjonene er ikke tilgjengelig i alle nettverk, og noen nettverk krever at du må inngå bestemte avtaler med tjenesteleverandøren før du kan bruke nettverkstjenestene. Tjenesteleverandøren kan gi deg informasjon og forklare hvilke priser som gjelder. Enkelte nettverk kan ha begrensninger som påvirker hvordan du kan bruke nettverkstjenester. Det kan for eksempel være at enkelte nettverk ikke støtter alle språkspesifikke tegn og tjenester.

Tjenesteleverandøren kan ha angitt at enkelte funksjoner skal være deaktivert eller ikke aktivert i enheten. I slike tilfeller vises ikke funksjonene på menyen til enheten. Det kan også hende at enheten har en spesiell konfigurering, f.eks. endringer i menynavn, menyrekkefølge og ikoner. Ta kontakt med tjenesteleverandøren hvis du vil ha mer informasjon.

## Brukerstøtte

Programmer som leveres av tredjeparts programvareutviklere, støttes av disse utviklerne. Hvis du har problemer med et program, kan du få brukerstøtte fra det aktuelle webområdet. Se Internett-koblingene etter hvert program i denne håndboken.

# lnternett

#### Internett-anrop

Med Internett-anropstjenesten (nettverkstjeneste) kan du foreta og motta anrop via Internett.

For å kunne foreta eller motta et Internett-anrop, må du være koblet til en Internett-anropstjeneste.

Trykk på 🚱 og velg Internett > Internett-tlf..

Enheten må ha dekning i et tilkoblingsnettverk, for eksempel et trådløst LAN-tilgangspunkt, for å kunne koble til en Internett-anropstjeneste.

**Viktig:** Aktiver alltid en av de tilgjengelige krypteringsmetodene for å øke sikkerheten for den trådløse LAN-tilkoblingen. Bruk av kryptering reduserer risikoen for uautorisert tilgang til dataene dine.

Noen land, for eksempel Frankrike, har restriksjoner for bruk av trådløst LAN. Ta kontakt med lokale myndigheter for å få mer informasjon.

Tilgjengelige tilgangspunkt varierer avhengig av tjenesteleverandøren.

Hvis du vil koble til en Internett-anropstjeneste, velger du et tilgjengelig tilkoblingsnettverk fra listen og trykker på Velg. Lagrede nettverk, som er merket med 🛧, vises først i listen. Hvis du vil avbryte tilkoblingen, velger du Avbryt.

Når du er koblet til en tjeneste, kan du lagre det trådløse LAN-nettverket som et kjent tilgangspunkt.

Velg Valg og fra følgende alternativer:

Koble til tjeneste – for å opprette en tilkobling til en tjeneste, når en Internett-anropstjeneste og et egnet tilkoblingsnettverk er tilgjengelig.

Koble fra tjeneste – for å avslutte tilkoblingen til Internett-anropstjenesten.

Endre tjeneste – for å velge Internett-anropstjeneste for utgående anrop, hvis enheten er koblet til flere tjenester. Valget vises bare hvis det er flere enn én konfigurert tjeneste som er tilgjengelig.

Konfigurer tjeneste – for å konfigurere nye tjenester. Dette valget vises bare hvis det er tjenester som ikke er konfigurert.

Lagre nettverk – for å lagre nettverket som du er koblet til. Tidligere lagrede nettverk er merket med ★ i listen over tilkoblingsnettverk. Dette valget vises bare hvis du er koblet til et trådløst LAN-nettverk som ikke er lagret. Bruk skjult nettverk – for å koble til en Internettanropstjeneste via et skjult trådløst LAN-nettverk.

**Oppdater** – for å oppdatere listen over tilkoblingsnettverk manuelt. Bruk dette valget hvis det trådløse LANnettverket ikke vises i listen. Listen oppdateres også automatisk hvert 15. sekund.

Innstillinger – for å endre innstillingene.

Avslutt – for å lukke programmet.

Tilgjengelige alternativer kan variere.

Enheten kan bare kobles til ett trådløst LAN-nettverk om gangen. Hvis du bruker to eller flere Internettanropstjenester, som bruker samme tilgangspunkt, kan enheten kobles til flere tjenester samtidig. Tjenesten som brukes for utgående Internett-anropstjenester, vises i listen over tilkoblingsnettverk og kan endres ved å velge Endre tjeneste.

Når du er koblet til en Internett-anropstjeneste, vises 🍖 i ventemodus.

Det kan hende du har en snarvei til Internett-tlf. i aktiv ventemodus, eller du kan legge den til. Når du bruker snarveien, kan du manuelt registrere om en Internettanropstjeneste og et tilgangspunkt er tilgjengelig. Hvis du allerede er koblet til en Internett-anropstjeneste, vil enheten spørre om du vil koble fra tjenesten. Du kan foreta et Internett-anrop i ventemodus ved å angi telefonnummeret eller Internett-adressen og trykke på . Hvis du vil skifte mellom tall- og bokstavmodus, holder du inne #. Trykk på 🛥 for å avslutte anropet.

Du kan også foreta et Internett-anrop fra Kontakter og Logg. Hvis du vil foreta et anrop fra Kontakter, trykker du på  ${}^{\circ}_{\mathcal{T}}$  og velger Kontakter. Bla til ønsket kontakt og velg Valg > Internett-anrop. Hvis du vil foreta et anrop fra Logg, trykker du på  ${}^{\circ}_{\mathcal{T}}$  og velger Mine egne > Logg > Anropslogg og Ubesv. anrop, Mottatte anrop eller Oppr. numre. Bla til ønsket kontakt og velg Valg > Ring til > Internett-anrop.

Hvis Internett-anrop er angitt som foretrukket anropstype og enheten er koblet til en Internettanropstjeneste, foretas anrop som Internett-anrop som standard.

Enheten støtter taleanrop over Internett (Internettanrop). Enheten forsøker å ringe nødnumre primært via mobiltelefonnettverk. Hvis det ikke er mulig å få til en nødsamtale via mobilnettverk, forsøker enheten å ringe nødnummeret via leverandøren av Internett-anrop. Siden mobiltelefoni er en godt innarbeidet teknologi, bør du bruke mobilnettverk til nødsamtaler så sant det er mulig. Hvis mobilnettverksdekning er tilgjengelig, må du passe på at mobiltelefonen er slått på og at den er klar til å foreta anrop, før du ringer et nødnummer. Muligheten for å ringe et nødnummer ved hjelp av Internett-telefoni er avhengig av det er et WLAN-nettverk tilgjengelig, og at leverandøren av Internett-anrop har implementert nødnummerfunksjonalitet. Ta kontakt med leverandøren av Internett-anrop for å sjekke muligheten for nødsamtaler ved hjelp av Internett-telefoni.

#### Innstillinger

Du kan vise innstillingene for Internett-anropstjenester ved å trykke på *\$* og velge Internett > Internett-tlf. > Innstillinger.

Hvis du vil vise eller velge foretrukket anropstype for utgående anrop, velger du Valg > Endre > Foretrukket anropstype > Mobiltelefon eller Internett-anrop.

Du kan åpne tjenesteinnstillingene for valgt tjeneste ved å velge Valg > Åpne.

Tilgjengelige alternativer kan variere.

#### Tjenesteinnstillinger

Trykk på 5 og velg Internett > Internett-tlf. > Valg > Innstillinger > Innstill.:

Du kan vise innstillingene for tjenesten ved å velge Påloggingstype og fra følgende:

Automatisk – for å logge på Internett-anropstjenesten automatisk. Når et kjent nettverk er funnet, kobler enheten til Internett-anropstjenesten automatisk. Manuell – for å logge på Internett-anropstjenesten manuelt.

Hvis du bruker den automatiske påloggingstypen for trådløse LAN-nettverk, vil enheten periodisk søke etter trådløse LAN-nettverk, noe som fører til økt batteriforbruk og redusert levetid for batteriet.

Velg Lagrede tilkobl.nettverk for å vise tilkoblingsnettverk som er gjenkjent av Internett-anropstjenesten. Disse nettverkene brukes for automatisk pålogging og er merket med  $\bigstar$  i listen over tilkoblingsnettverk.

Velg Rediger tjenesteinnstill. for å åpne de tjenestespesifikke innstillingene. Dette valget er bare tilgjengelig hvis en tjenestespesifikk plugin-modul for programvare er installert i enheten.

#### Lagrede tilkoblingsnettverk

Hvis du vil vise eller fjerne tilkoblingsnettverk som du har lagret for en Internett-anropstjeneste, trykker du på g og velger Internett > Internett-tlf. > Innstillinger > Innstill.: > Lagrede tilkobl.nettverk.

Velg Valg > Fjern for å slette et tilkoblingsnettverk fra tjenesten.

## 👗 Last ned! 🔳

Med Last ned! kan du finne, forhåndsvise, kjøpe, laste ned og oppgradere innhold, tjenester og programmer som fungerer sammen med Nokia N80. Spill, ringetoner, bakgrunner, programmer og mye mer er kun et tastetrykk unna. Elementene er organisert i kataloger og mapper som er levert av de ulike tjenesteleverandørene. Hvilket innhold som er tilgjengelig, avhenger av tjenesteleverandøren.

#### Trykk på 🚱 og velg Internett > Last ned!

Last ned! bruker nettverkstjenestene til å få tilgang til det mest oppdaterte innholdet. Du kan få mer informasjon om andre elementer som er tilgjengelige via Last ned!, ved å kontakte tjenesteleverandøren eller leverandøren/ produsenten av enheten.

Last ned! mottar kontinuerlige oppdateringer og gir deg det nyeste innholdet som tjenesteleverandøren tilbyr for din enhet. Hvis du vil oppdatere innholdet i Last ned! manuelt, velger du Valg > Oppdater liste.

Hvis du vil skjule en mappe eller katalog i listen, og for eksempel bare vise elementer du bruker ofte, velger du Valg > Skjul. Du gjør alle skjulte elementer synlige igjen ved å velge Valg > Vis alle.

Du kan kjøpe valgt element i hovedvisningen, i en mappe eller katalog ved å velge Valg > Kjøp. En undermeny åpnes der du kan velge versjonen for elementet og vise prisinformasjon. Hvilke alternativer som er tilgjengelig, avhenger av tjenesteleverandøren.

Du kan laste ned et gratis element ved å velge Valg > Hent.

#### Innstillinger for Last ned!

Programmet oppdaterer enheten med det nyeste innholdet som er tilgjengelig fra tjenesteleverandøren og andre tilgjengelige kanaler. Du endrer innstillingene ved å velge Valg > Innstillinger og fra følgende:

Tilgangspunkt – for å velge hvilket tilgangspunkt som skal brukes til å koble til tjenesteleverandørens server og om enheten skal be om tilgangspunkt hver gang.

Åpne automatisk – velg Ja for å åpne innholdet eller programmet automatisk når det er lastet ned.

Bekreft forhåndsvisn. – for å automatisk laste ned en forhåndsvisning av innholdet eller programmet, velger du Nei. Hvis du vil bli spurt hver gang før du laster ned en forhåndsvisning, velger du Ja.

Kjøpsbekreftelse – Velg Ja hvis du vil bli spurt om bekreftelse før du kjøper innhold eller et program. Hvis du velger Nei, vil kjøpsprosessen starte øyeblikkelig etter at du har valgt Kjøp.

Når du har fullført innstillingene, velger du Tilbake.

### Mobile Search 📧

Bruk Mobile Search for å få tilgang til søkemotorer og finne og koble til lokale tjenester, webområder, bilder og mobilt innhold. Du kan for eksempel bruke programmet til å søke etter og ringe til lokale restauranter og butikker, og bruke den avanserte kartteknologien for å finne frem dit du skal.

#### **Bruke Mobile Search**

Trykk på 🚱 og velg Internett > Søk.

Når du åpner Mobile Search, vises en liste over kategorier. Velg en kategori (for eksempel Bilder), og skriv inn teksten i søkefeltet. Velg Søk. Søkeresultatet vises på skjermen.

#### Mer informasjon

Hvis du vil ha mer hjelp med programmet, velger du Valg > Hjelp.

Du finner også mer informasjon om programmet på www.mobilesearch.nokia.com/.

## **Tilkobling**

## 🚎 Nokia trådløst tastatur 🔳

Når du skal konfigurere Nokias trådløse tastatur eller andre kompatible trådløse tastaturer som støtter profilen Bluetooth Human Interface Devices (HID) for bruk med enheten, bruker du programmet Trådl. tastatur. Tastaturet gir deg muligheten til å skrive inn tekst på en praktisk måte, ved hjelp av det fullstendige QWERTY-oppsettet, for tekstmeldinger, e-post og kalenderoppføringer. Tastaturet selges separat.

- 1 Aktiver Bluetooth-tilkobling på enheten.
- 2 Slå på tastaturet.
- **3** Trykk på **\$** og velg Tilkobling > Trådl. tast..
- 4 Velg Valg > Søk etter tastatur for å starte søk etter enheter med Bluetooth-tilkobling.
- 5 Velg tastaturet i listen, og trykk på 💿 for å koble til.
- **6** Du kan koble sammen tastaturet med enheten ved å angi et egendefinert passord (1–9 sifre) på enheten og det samme passordet på tastaturet.

Når du skriver inn sifrene for passordet, kan det hende at du må trykke på  ${\bf Fn}\mbox{-}tasten$ først.

7 Hvis du får spørsmål om et tastaturoppsett, velger du det fra listen på enheten.

8 Når navnet på enheten vises, endres statusen til Tastatur koblet til, og når den grønne indikatoren på tastaturet blinker sakte, er tastaturet klart til bruk.

Hvis du vil ha mer informasjon om bruk og vedlikehold av tastaturet, ser du i brukerhåndboken for tastaturet.

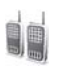

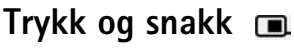

Trykk og snakk (TOS) (nettverkstjeneste) er en sanntids IPkommunikasjonstjeneste for tale som går via et GSM/ GPRS-nettverk. Med Trykk og snakk-funksjonen har du direkte talekommunikasjon med ett enkelt tastetrykk. Du kan bruke Trykk og snakk-funksjonen til å ha samtaler med én person eller en hel gruppe.

Før du kan ta i bruk Trykk og snakk, må du angi tilgangspunktet og innstillingene for Trykk og snakk. Det kan hende at du kan motta innstillingene i en spesiell tekstmelding fra tjenesteleverandøren som tilbyr Trykk og snakk-tjenester. Du kan også bruke programmet Innst. veiv. for konfigurering hvis dette støttes av tjenesteleverandøren. Se 'Innst.veiv.' på side 21.

Trykk på 🚱 og velg Tilkobling >. TOS-valg.

Med Trykk og snakk-kommunikasjon kan en person snakke mens de andre lytter via den innebygde høyttaleren. Man kan svare hverandre etter tur. Siden bare ett gruppemedlem kan snakke om gangen, er taletiden for den enkelte vanligvis begrenset til 30 sekunder. Ta kontakt med tjenesteleverandøren hvis du vil ha mer informasjon om talelengder i ditt nettverk.

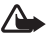

Advarsel: Hold ikke enheten nær øret når høyttaleren er på ettersom volumet kan være ekstremt høvt.

Telefonanrop har alltid høyere prioritet enn Trykk og snakk-aktiviteter.

#### Angi et tilgangspunkt for Trykk og snakk

Mange tjenesteleverandører krever at du bruker et Internett-tilgangspunkt (IAP) som standard tilgangspunkt. Med andre tjenesteleverandører kan du bruke et WAP-tilgangspunkt. Ta kontakt med tjenesteleverandøren hvis du vil ha mer informasion.

Hvis du ikke har WAP-tilkobling, kan det hende at du må ta kontakt med tjenesteleverandøren for hjelp når du skal koble til første gangen, eller du kan gå til www.nokia.com/phonesettings.

#### Innstillinger for Trykk og snakk

Trykk på og velg Tilkobling > Trykk og snakk > Valg > **TOS-innstillinger**.

Velg Brukerinnstillinger og angi følgende informasjon:

Innkomm. TOS-anrop - Varsle hvis du vil ha varsling om innkommende samtaler. Velg Godta automatisk hvis du vil at TOS-anrop skal besvares automatisk. Velg Ikke tillatt hvis du vil at TOS-anrop skal avvises automatisk.

Tone for TOS-anrop - Velg Angis av profil hvis du vil at varslingen for innkommende TOS-anrop skal være den samme som varslingen for innkommende anrop som er angitt i den aktive profilen.

Tilbakeringingstone - Velg en tone for tilbakeringingsanmodninger.

Programoppstart – Velg om du vil logge på Trykk og snakk-tjenesten når du slår på enheten.

Standard kallenavn - Angi standard kallenavn som vil være synlig for andre brukere. Det kan hende at tjenesteleverandøren har deaktivert redigering for dette valget på din enhet.

Vis min TOS-adresse - Velg I 1 til 1-samtaler, I gruppesamtaler. I alle samtaler eller Aldri. Det kan hende at tjenesteleverandøren har deaktivert noen av disse valgene på din enhet.

Vis min pålogg.status – Velg Ja hvis du vil at statusen din skal vises, eller Nei hvis du vil at statusen din skal være skjult.

Velg Tilkoblingsinnstillinger og angi følgende informasjon:

**Domene** – Angi domenenavnet du har mottatt fra tjenesteleverandøren.

Navn på tilgangspunkt – Angi tilgangspunktnavnet for Trykk og snakk. Du må ha navnet på tilgangspunktet for å kunne opprette en tilkobling til GSM/GPRS-nettverket.

Serveradresse – Angi IP-adressen eller domenenavnet for Trykk og snakk-serveren som du har mottatt fra tjenesteleverandøren.

Brukernavn – Skriv inn brukernavnet som du har fått av tjenesteleverandøren.

Passord – Skriv inn et passord, hvis nødvendig, for å opprette en datatilkobling. Passordet fås vanligvis av tjenesteleverandøren og det skilles vanligvis mellom store og små bokstaver.

#### Logg på Trykk og snakk

Trykk på S og velg Tilkobling > Trykk og snakk. Trykk og snakk-funksjonen logger seg automatisk på tjenesten når den startes.

Når påloggingen er vellykket, vil Trykk og snakk automatisk koble seg til kanaler som var aktive da programmet sist ble lukket. Hvis tilkoblingen brytes, vil enheten automatisk prøve å logge seg på igjen helt til du velger å avslutte Trykk og snakk.

#### Avslutte Trykk og snakk

Trykk på S og velg Tilkobling > Trykk og snakk > Valg > Avslutt. Avslutte Trykk og snakk etter at programmet er lukket? vises. Trykk på Ja for å logge av og avslutte tjenesten. Trykk på Nei hvis du vil at programmet skal være aktivt i bakgrunnen. Hvis flere programmer er åpne og du vil bytte fra ett program til et annet, holder du inne S.

#### Foreta et en-til-en-anrop

Velg Valg > TOS-kontakter.

Velg kontakten du vil snakke med i listen, og velg Valg > Snakk 1 til 1.

Hold inne 🕒 hele tiden mens du snakker. Slipp opp 느 når du er ferdig.

Hvis du vil snakke med kontakten i andre visninger i Trykk og snakk (f.eks. kontaktvisningen), holder du inne 🖕 . Du må avslutte en-til-en-anropet før du kan foreta et nytt anrop. Velg Koble fra eller trykk på 🕻 . Tips! Husk å holde enheten foran deg under et Trykk og snakk-anrop slik at du kan se displayet. Snakk mot mikrofonen, og ikke dekk til høyttaleren med hendene.

#### Svare på en-til-en-anrop

Trykk på  $\frown$  for å starte et en-til-en-anrop, eller på  $\Rightarrow$  for å avvise anropet.

Tips! Hvis du vil foreta en-til-en-anrop fra kontakter også, velger du Valg > TOS-valg > Opprett 1 til 1samtale eller Opprett gruppesamtale.

#### Foreta et gruppeanrop

Hvis du vil ringe en gruppe, velger du Valg > TOSkontakter, merk kontaktene du vil ringe til og velg Valg > TOS-gruppeanrop.

# Abonnere på påloggingsstatus for andre

Hvis du vil abonnere på eller avslutte abonnement for andres påloggingsstatus for Trykk og snakk, velger du Valg > TOS-kontakter. Velg kontakten, Valg > Vis påloggingsstatus eller Skjul påloggingsstatus.

### Sende tilbakeringingsanmodning

I TOS-kontakter blar du til ønsket navn og velger Valg > Send tilb.ring.foresp.

#### Svare på tilbakeringingsanmodninger

Når noen sender deg en tilbakeringingsanmodning, vises **1 ny forespørsel om tilbakeringing** i displayet i ventemodus. Trykk på Vis for å åpne **Innb. tilb.ring.** Velg en kontakt og velg **Valg** > **Snakk 1 til 1** for å starte et en-tilen-anrop.

#### Kanaler

Du kan delta i offentlige forhåndskonfigurerte kanaler. Offentlige kanaler er åpne for alle som kjenner til kanalens URL-adresse.

Når du er koblet til en kanal og snakker, vil alle som deltar i kanalen, høre når du snakker. Du kan ha inntil fem aktive kanaler om gangen. Hvis mer enn én kanal er aktiv, bruker du Bytt for å endre kanalen du vil snakke til.

#### Velg Valg > TOS-kanaler.

Første gangen du skal koble til en forhåndskonfigurert offentlig kanal, velger du Valg > Ny kanal > Legg til eksisterende. Når du deltar i en forhåndskonfigurert kanal, må du skrive inn kanalens URL-adresse.

#### Opprette egne kanaler

Hvis du vil opprette en ny forhåndskonfigurert kanal, velger du Valg > Ny kanal > Opprett ny.

Du kan opprette dine egne offentlige kanaler, velge ditt eget kanalnavn og invitere medlemmer. Disse medlemmene kan invitere andre medlemmer til å delta i kanalen.

Du kan også opprette private kanaler. Kun brukere som inviteres av verten, kan delta i og bruke private kanaler.

Angi følgende for hver kanal: Kanalnavn, Kanalintegritet, Kallenavn i kanal og Miniatyrbilde kanal (valgfritt).

Når du har opprettet en kanal, blir du spurt om du vil sende ut kanalinvitasjoner. Kanalinvitasjoner er tekstmeldinger.

#### Snakke til en kanal

Hvis du vil snakke til en kanal etter at du har logget deg på Trykk og snakk-tjenesten, trykker du på L. Du hører en tone som indikerer at du har tilgang.

Hold inne 🕒 hele tiden mens du snakker. Slipp opp 느 når du er ferdig.

Hvis du prøver å svare en kanal ved å trykke på umens et annet medlem snakker, vil Vent vises. Slipp opp u, vent til den andre personen er ferdig og trykk på u. Du kan eventuelt holde uninne og vente til Snakk vises. Når du snakker i en kanal, vil den første personen som trykker på 🥿 , være nestemann som kan snakke.

Når du skal avslutte Trykk og snakk-anropet, velger du Koble fra eller trykker på

Hvis du vil vise medlemmene som er aktive i en kanal når du har et aktivt anrop til kanalen, velger du Valg > Aktive medlemmer.

Hvis du vil invitere nye medlemmer til kanalen mens du er koblet til den, velger du Valg > Send invitasjon for å åpne invitasjonsvisningen. Du kan kun invitere nye medlemmer når du er vert for en privat kanal, eller hvis kanalen er offentlig. Kanalinvitasjoner er tekstmeldinger.

#### Svare på en kanalinvitasjon

Du kan lagre en mottatt kanalinvitasjon ved å velge Valg > Lagre TOS-kanal. Kanalen legges til i dine TOSkontakter i kanalvisningen.

Når du har lagret kanalinvitasjonen, blir du spurt om du vil koble til kanalen. Velg Ja for å åpne visningen for Trykk og snakk-økter. Enheten logger seg på tjenesten hvis du ikke allerede er logget på.

Hvis du avslår eller sletter invitasjonen, blir den lagret i meldingsinnboksen. Hvis du vil delta i kanalen senere, åpner du invitasjonsmeldingen og lagrer invitasjonen. Velg Ja fra dialogboksen for å koble til kanalen.

### Vise Trykk og snakk-loggen

Trykk på *G* og velg Tilkobling >. TOS-valg > Valg > TOS-logg > Ubesv. anrop, Mottatte anrop og Oppr. anrop.

Du kan foreta et en-til-en-anrop fra TOS-logg ved å trykke på  $\$  .

## Kontor

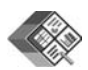

### Quickoffice 🔳

Trykk på 🎲 og velg Kontor > Quickoffice for å bruke Quickoffice-programmene. Det åpnes en liste med filer i formatene DOC, XLS og PPT som er lagret på enheten i mappene under C:\Data\Dokumenter og E:\Dokumenter og i undermappene på minnekortet.

Trykk på ● for å åpne en fil i det tilhørende programmet. Du sorterer filene ved å velge Valg > Sorter filer.

Hvis du vil åpne **Quickword**, **Quicksheet** eller **Quickpoint**, trykker du på () for å åpne ønsket visning.

#### Quickword

Med Quickword kan du vise Microsoft Word-dokumenter på displayet på enheten. Quickword støtter farger og fet, kursivert og understreket skrift.

**Quickword** støtter visning av dokumenter lagret i DOCformat i Microsoft Word 97 eller nyere. Ikke alle varianter av eller funksjoner i de nevnte filformatene støttes.

Se også 'Mer informasjon' på side 18.

#### Vise Word-dokumenter

Hvis du vil navigere i dokumentet, bruker du blatasten.

Hvis du vil søke etter tekst i dokumentet, velger du Valg > Søk.

Du kan også velge Valg og fra følgende alternativer:

Gå til – for å gå til begynnelsen av, slutten av eller et bestemt sted i dokumentet.

Zoom – for å zoome inn eller ut.

Start Bla automatisk – for å bla automatisk i dokumentet. Hvis du vil stoppe, trykker du på .

#### Quicksheet

Med **Quicksheet** kan du lese Microsoft Excel-dokumenter på displayet på enheten.

Quicksheet støtter visning av regnearkfiler lagret i XLSformat i Microsoft Excel 97 eller nyere. Ikke alle varianter av eller funksjoner i de nevnte filformatene støttes.

Se også 'Mer informasjon' på side 18.

#### Vise regneark

Hvis du vil navigere i regnearket, bruker du blatasten.

Du kan bytte mellom flere regneark ved å velge Valg > Panorer.

Hvis du vil søke etter tekst i en verdi eller formel i regnearket, velger du Valg > Søk.

Hvis du vil endre hvordan regnearket vises, velger du Valg og fra følgende alternativer:

Naviger A block contains columns and rows displayed by a screen.En blokk inneholder kolonner og rader som vises i et skjermbilde. Hvis du vil vise kolonner og rader, blar du til en blokk med blatasten og velger OK.

Zoom – for å zoome inn eller ut.

Frys ruter – hvis du vil beholde den merkede raden, kolonnen eller begge synlig når du beveger deg i regnearket.

Endre størrelse – for å justere størrelsen på kolonner eller rader.

## Quickpoint

Med Quickpoint kan du vise Microsoft PowerPointpresentasjoner på displayet på enheten.

**Quickpoint** støtter visning av presentasjoner opprettet i PPT-format i Microsoft PowerPoint 97 eller nyere. Ikke alle varianter av eller funksjoner i de nevnte filformatene støttes.

Se også 'Mer informasjon' på side 18.

#### Vise presentasjoner

Du kan bytte mellom lysbilde-, disposisjons- og notatvisning ved å trykke på  $\bigcirc$  eller  $\bigcirc$ .

Trykk på  $\bigcirc$  eller  $\bigcirc$  for å gå til neste eller forrige lysbilde i presentasjonen.

Hvis du vil vise presentasjonen i full skjermstørrelse, velger du Valg > Full skjerm.

Hvis du vil utvide elementer i presentasjonsdisposisjonen i disposisjonsvisningen, velger du Valg > Utvid oppføring.

### Mer informasjon

Hvis det oppstår problemer med Quickword, Quicksheet eller Quickpoint, kan du besøke www.quickoffice.com for å få mer informasjon. Kundestøtte er også tilgjengelig ved å sende en e-postmelding til supportS60@quickoffice.com.

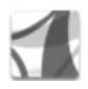

## Adobe Reader

Med Adobe Reader kan du lese PDF-dokumenter på displayet på enheten.

Dette programmet er optimalisert for PDFdokumentinnhold på håndsett og andre mobile enheter og har bare et begrenset antall funksjoner sammenlignet med PC-versjoner.

Slik åpner du dokumenter:

- Trykk på *§*, og velg Kontor > Adobe PDF. Velg Valg > Bla til fil for å bla gjennom og åpne dokumenter lagret i enhetsminnet og på et kompatibelt minnekort.
- Åpne et e-postvedlegg fra mottatte e-postmeldinger (nettverkstjeneste).
- Send et dokument ved hjelp av Bluetooth-tilkobling til Innboks i Meldinger.
- Bruk Filbeh. for å bla gjennom og åpne dokumenter lagret i enhetsminnet og på minnekortet.
- Bla gjennom web-sider. Kontroller at enheten er konfigurert med et tilgangspunkt for Internett før du skal surfe. Du finner mer informasjon om tilgangspunkter i brukerhåndboken for enheten.

#### **Behandle PDF-filer**

Hvis du vil bla gjennom og behandle PDF-filer, trykker du på *§*, og deretter velger du Kontor > Adobe PDF. Nylig åpnede filer vises i filvisningen. Når du skal åpne et dokument, blar du til det og velger ().

Du kan også velge Valg og fra følgende alternativer:

Bla til fil – for å finne PDF-filer i enhetsminnet eller på et kompatibelt minnekort.

Innstillinger – for å endre standard zoomnivå og visningsmodus for PDF-dokumenter.

#### Vise PDF-filer

Når en PDF-fil er åpen, velger du Valg og et av disse alternativene:

Zoom – for å zoome inn, ut, eller til en valgt prosent. Du kan også endre størrelse på dokumentet til skjermbredden eller tilpasse hele PDF-siden til displayet.

Finn – for å søke etter tekst i dokumentet.

Visning – for å vise dokumentet i fullskjermmodus. Du kan også rotere PDF-dokumentet 90 grader i begge retninger.

Gå til – for å flytte til en valgt side, neste side, forrige side, første side eller siste side.

**Lagre** – for å lagre filen i enhetsminnet eller på et kompatibelt minnekort.

Innstillinger – for å endre standard zoomnivå og standard visningsmodus.

**Detaljer** – for å vise egenskapene for PDF-dokumentet.

#### Mer informasjon

Hvis du vil ha mer informasjon, kan du gå til www.adobe.com.

Hvis du vil dele spørsmål, forslag og informasjon om programmet, kan du besøke brukerforumet for Adobe Reader for Symbian OS på http://adobe.com/support/forums/main.html.

## Verktøy

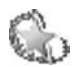

#### Innst.veiv. 🔳

Innst.veiv. konfigurerer enheten for operatøren (MMS, GPRS og mobilt Internett) og innstillinger for e-post, Trykk og snakk (nettverkstjeneste) og videodeling (nettverkstjeneste) basert på informasjon fra tjenesteleverandøren din.

Hvis du vil bruke disse tjenestene, kan det hende at du må kontakte tjenesteleverandøren for å aktivere en datatilkobling eller andre tjenester.

Trykk på S og velg Verktøy > Innst.veiv..

l menyen velger du elementet du vil konfigurere enheten for og trykk på  $\textcircled{\bullet}.$ 

#### E-post

- Når du har valgt å konfigurere innstillingene for e-post, vil Innst.veiv. finne den tilgjengelige tjenesteleverandøren og be deg om å bekrefte den. Velg OK, eller bla til en annen tjenesteleverandør, og velg deretter OK.
- 2 Velg tjenesteleverandøren for e-post fra listen.

- **3** Velg den utgående e-postserveren. Bruk standardserveren hvis du ikke er sikker.
- 4 Innst.veiv. ber deg om å angi detaljene for e-postadresse, brukernavn og passord. Velg hver enkelt av disse og velg deretter Valg > Endre. Angi detaljene, og velg OK.
- **5** Velg Valg > OK når du er ferdig.
- 6 Velg OK for a bekrefte at du vil konfigurere postkassen for den aktuelle operatøren (tjenesteleverandør).
- 7 Velg OK.

#### Trykk og snakk

- Når du velger å konfigurere innstillingene for TOS (Trykk og snakk) (nettverkstjeneste), søker Innst.veiv. etter den tilgjengelige tjenesteleverandøren og ber deg om å bekrefte den. Velg OK, eller bla til en annen tjenesteleverandør, og velg deretter OK.
- 2 Enkelte operatører (leverandører av trådløse tjenester) krever et brukernavn, passord og kallenavn. Velg hver enkelt av disse og velg deretter Valg > Endre. Angi detaljene, og velg OK.
- **3** Velg Valg > OK når du er ferdig.

4 Velg OK for å bekrefte at du vil konfigurere Trykk og snakk for den aktuelle operatøren (leverandør av trådløse tjenester).

### Videodeling

- Når du velger å konfigurere innstillingene for Videodeling (nettverkstjeneste), søker Innst.veiv. etter den tilgjengelige tjenesteleverandøren og ber deg om å bekrefte den. Velg OK, eller bla til en annen tjenesteleverandør, og velg deretter OK.
- 2 Noen operatører (leverandører av trådløse tjenester) krever en videodelingsadresse, et brukernavn og et passord. Velg hver enkelt av disse og velg deretter Valg > Endre. Angi detaljene og velg OK.
- **3** Velg Valg > OK når du er ferdig.
- 4 Velg OK for å bekrefte at du vil konfigurere videodeling for den aktuelle operatøren (leverandør av trådløse tjenester).
- 5 Når du har opprettet innstillingene for videodeling, spør Innst.veiv. om du vil opprette eller oppdatere din egen kontakt. Velg Ja eller Nei.

#### Operatør

 Når du velger å konfigurere innstillingene for operatøren din (leverandør av trådløse tjenester), vil Innst.veiv. finne den tilgjengelige tjenesteleverandøren og be deg om å bekrefte den. Velg OK, eller bla til en annen tjenesteleverandør, og velg deretter OK.

2 Velg OK for å bekrefte at du vil konfigurere enheten for den aktuelle operatøren (leverandør av trådløse tjenester).

#### Mer informasjon

Hvis du støter på problemer med Innst.veiv., kan du besøke Nokias webområde for telefoninnstillinger på www.nokia.com/phonesettings.

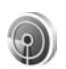

#### WLAN-veiviser

WLAN-veiviseren hjelper deg med å koble til et trådløst LAN og administrere trådløse LAN-tilkoblinger.

WLAN-veiviseren viser status for de trådløse LANtilkoblingene i aktiv ventemodus. Bla til raden som viser status, og trykk på 
for å vise de tilgjengelige alternativene.

Hvis søket returnerer treff for f.eks. trådløse LAN, vises WLAN-nettverk funnet. Hvis du vil opprette et Internetttilgangspunkt og starte nettleseren via dette tilgangspunktet, velger du statusen, valget Start websøking og nettverket. Dersom du velger et sikret, trådløst lokalnett, blir du bedt om å angi riktig passord. For å koble til et skjult nettverk, må du angi riktig nettverksnavn (Service Set Identifier, SSID).

Hvis du er koblet til et trådløst LAN-nettverk, vil navnet på Internett-tilgangspunktet og koblet til vises. Hvis du vil starte nettleseren via dette Internett-tilgangspunktet, velger du statusen og valget Fortsett websøking. Du avslutter tilkoblingen til trådløst LAN ved å velge statusen og valget Koble fra WLAN.

Hvis søket etter trådløst LAN er deaktivert og du ikke er koblet til et trådløst LAN, vises WLAN-skanning av. Du kan aktivere skanningen og søke etter tilgjengelige trådløse LAN ved å velge statusen WLAN-skanning av.

Hvis du vil starte et søk etter tilgjengelige trådløse LANnettverk, velger du en status og valget Søk etter WLAN. Du kan deaktivere WLAN-skanning ved å velge en status og valget Slå av WLAN-skanning.

Hvis du vil åpne WLAN-veiviseren i menyen, trykker du på

## For din PC

### Home Media Server ⊙

**Viktig:** Aktiver alltid en av de tilgjengelige krypteringsmetodene for å øke sikkerheten for den trådløse LAN-tilkoblingen. Bruk av kryptering reduserer risikoen for uautorisert tilgang til dataene dine.

Home Media Server bruker UPnP-arkitektur for å koble til kompatible enheter via trådløst LAN. UPnP-arkitekturen benytter sikkerhetsinnstillingene i den trådløse LANtilkoblingen.

Med Home Media Server kan du katalogisere musikk, bilder og videofiler automatisk på en kompatibel PC. Du kan opprette egendefinerte musikkspillelister, fotoalbum og filmsamlinger. Du kan overføre kompatible mediefiler til enheten og sikkerhetskopiere filer fra enheten til en PC. Du kan bruke enheten som en fjernkontroll, og vise mediefiler fra enheten eller en PC til en UPnP-kompatibel mediespiller med nettverk, for eksempel PC, TV eller stereoanlegg.

#### Installere Home Media Server på en PC

Installer Home Media Server-programmet på PC-en fra CD-ROM-platen som ble levert med enheten. Home Media

Server krever operativsystemene Microsoft Windows 2000 eller Windows XP. Hvis du har en brannmur som beskytter PC-en, kan det hende at du må endre innstillingene for at PC-en skal kunne fungere med Nokia N80. Følg installeringsinstruksene på skjermen.

#### Administrere mediefiler

Du holder orden på sanger, digitale bilder og videoklipp ved å finne filene på den kompatible PC-en og legge til filene eller hele mapper på Home Media Server.

Mapper på PC-en som inneholder mediefiler, kan angis til å være observasjonsmapper. Når du legger nye mediefiler i observasjonsmappene, vil Home Media Server legge dem til i biblioteket og oppdatere dem.

#### Overføre filer fra PC-en til enheten

- Bruk Nokia N80 til å koble til Home Media Server på en kompatibel PC.
   Ved hjelp av Home Media Server-programmet på PC-en, velger du Nokia N80 i enhetsmenyen.
- 2 Velg et mediefilbibliotek du vil overføre.
- **3** Velg én mediefil.
- 4 Velg alternativet for å overføre filen til Nokia N80.

#### Overføre filer fra enheten til en PC

- Med Nokia N80 kan du koble til Home Media Server på en kompatibel PC. Du kan også bruke Home Media Server på den kompatible PC-en og velge Nokia N80 i menyen på enheten.
- 2 Velg filen du vil overføre.
- **3** Velg alternativet for å overføre filen til Home Media Server på PC-en.

#### Vise filer fra PC-en på andre enheter

Du kan bruke Nokia N80 som en fjernkontroll for å vise kompatible mediefiler fra PC-ens Home Media Server på andre UPnP-kompatible enheter i hjemmenettverket. Du kan for eksempel bruke Nokia N80 til å spille av kompatible musikkfiler som er lagret på PC-en, via et UPnP-kompatibelt stereoanlegg ved hjelp av en UPnP-kompatibel multimediemottaker.

#### Administrere mediefiler med enheten

- 1 Bruk Nokia N80 til å koble til Home Media Server på en kompatibel PC.
- **2** Velg mediebiblioteket som inneholder filen du vil kontrollere.
- 3 Velg en mediefil.
- 4 Velg den kompatible enheten der filen vises.

### Mer informasjon

Hvis du vil ha mer informasjon om Home Media Server, kan du besøke www.simplecenter.net/nokia eller trykke på F1 i Home Media Server-programmet for å åpne Hjelpfunksjonen.

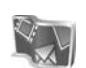

## Nokia Lifeblog 🔳 💿

Nokia Lifeblog er en programvarekombinasjon for mobiltelefoner og PC som ajourfører en multimediedagbok for alle elementene du samler inn med enheten. Nokia Lifeblog organiserer bilder, videoklipp, lydklipp, tekstmeldinger, multimediemeldinger og weblogg-poster kronologisk, og du kan bla gjennom, søke etter, dele, publisere og sikkerhetskopiere dem. Både Nokia Lifeblog for PC og Nokia Lifeblog for mobiltelefon gir deg muligheten til å sende eller blogge elementene slik at andre kan se dem.

Nokia Lifeblog for mobiltelefon holder automatisk orden på multimedieelementene dine. Bruk Nokia Lifeblog på enheten for å bla gjennom elementene, sende dem til andre eller publisere dem på Internett. Koble enheten til en kompatibel PC ved hjelp av en USB-datakabel eller en Bluetooth-tilkobling for å overføre og synkronisere elementene på enheten med en kompatibel PC. Nokia Lifeblog for PC gjør det enkelt å bla gjennom og søke etter elementene du har samlet inn med enheten. Med overføring ved hjelp av én knapp med en USB-datakabel eller Bluetooth-tilkobling, overføres dine favorittbilder, videoklipp, tekstmeldinger og multimediemeldinger tilbake til enheten.

Av sikkerhetshensyn kan du sikkerhetskopiere Nokia Lifeblog-databasen til en harddisk, kompatibel CD, kompatibel DVD, kompatibel bærbar disk eller en kompatibel nettverksstasjon. I tillegg kan du sende elementer til din kompatible weblogg (blogg).

Du starter Lifeblog ved å trykke på  $f_{j}$  og velge Mine egne > Lifeblog > Valg > Åpne.

#### Installere på PC-en 💿

Før du installerer Nokia Lifeblog på en kompatibel PC, må du ha følgende:

- 1 GHz Intel Pentium eller tilsvarende, 128 MB RAM
- 400 MB harddiskplass (hvis Microsoft DirectX og Nokia PC Suite må installeres)
- Grafikkapasitet på 1024 x 768 og 24-biters farge
- 32 MB grafikkort
- Microsoft Windows 2000 eller Windows XP

Slik installerer du Nokia Lifeblog på PC-en:

1 Sett inn CD-ROM-platen som fulgte med enheten.

- 2 Installer Nokia PC Suite (inkludert Nokia-kabeldrivere for USB-tilkobling)
- 3 Installer Nokia Lifeblog for PC.

Hvis Microsoft DirectX 9.0 ikke allerede er installert på PC-en, installeres det sammen med Nokia Lifeblog for PC.

### Koble til enheten og PC-en

Slik kobler du sammen enheten og en kompatibel PC ved hjelp av en kompatibel USB-kabel:

- 1 Nokia PC Suite må være installert.
- 2 Koble USB-datakabelen til enheten og PC-en. Når du kobler enheten til PC-en første gang etter at Nokia PC Suite er installert, vil PC-en installere de nødvendige driverne for enheten. Dette kan ta en stund.
- **3** Start Nokia Lifeblog-programmet for PC.

Slik kobler du sammen enheten og en kompatibel PC ved hjelp av trådløs Bluetooth-teknologi:

- 1 Kontroller at du har installert Nokia PC Suite på PC-en.
- 2 Kontroller at du har koblet sammen enheten og PC-en ved hjelp av trådløs Bluetooth-teknologi ved hjelp av Koble deg til i Nokia PC Suite. Se 'Nokia PC Suite' på side 28 og i brukerhåndboken for enheten.
- **3** Aktiver Bluetooth-tilkobling på enheten og PC-en. Hvis du vil ha mer informasjon, ser du i brukerhåndboken for enheten og dokumentasjonen for PC-en.

#### Kopiere elementer

Når enheten er koblet til en kompatibel PC ved hjelp av en USB-datakabel eller Bluetooth-tilkobling, kan du kopiere elementene dine mellom enheten og PC-en.

Slik kan du kopiere nye eller redigerte elementer fra enheten til PC-en og kopiere elementer fra PC-en til enheten:

- 1 Start Nokia Lifeblog-programmet på PC-en.
- 2 I Nokia Lifeblog-programmet for PC velger du Fil > Kopier fra én telefon til en annen.

De nye elementene på enheten kopieres til PC-en. Elementene i To phone-visningen på PC-en kopieres til enheten.

#### Sende elementer til Internett

Hvis du vil dele dine beste Nokia Lifeblog-elementer, kan du sende dem til din weblogg på Internett slik at andre kan se dem.

Du må først opprette en konto hos en weblogg-tjeneste, opprette én eller flere weblogger som du bruker som mål for overføringene, og legge til weblogg-kontoen i Nokia Lifeblog. Anbefalt weblogg-tjeneste for Nokia Lifeblog er TypePad fra Six Apart, på www.typepad.com. På enheten legger du til weblogg-kontoen i i weblogginnstillingene for Nokia Lifeblog. På PC-en redigerer du konti i vinduet Edit log accounts.

Slik fører du opp elementer på Internett fra enheten:

- 1 I Tidslinjen eller Favoritter velger du elementene som du vil sende til Internett.
- 2 Velg Valg > Send til Internett.
- **3** Hvis du bruker funksjonen for første gang, henter Nokia Lifeblog en weblogg-liste fra weblogg-serveren.
- 4 Dialogboksen for weblogg-poster åpnes. Velg webloggen du vil bruke, fra listen Send til:. Hvis du har opprettet nye weblogger, kan du oppdatere weblogglisten ved å velge Valg > Oppdater blog-liste.
- **5** Skriv inn en tittel og tekst for posten. Du kan også skrive inn en lengre tekst eller beskrivelse i brødtekstfeltet.
- 6 Når alt er klart, velger du Valg > Send.

Slik sender du elementer til Internett fra PC-en:

- 1 I Tidslinjen eller Favoritter velger du elementene (maksimalt 50) som du vil sende til Internett.
- 2 Velg Fil > Post to the Web.... Vinduet Post to the Web apnes.
- **3** Skriv inn en tittel og tekst for posten. Du kan også skrive inn en lengre tekst eller beskrivelse i brødtekstfeltet.
- 4 Velg webloggen du vil bruke, fra listen Post to:
- 5 Når alt er klart, klikker du på knappen Send.

#### Importere elementer fra andre kilder

I tillegg til JPEG-bildene fra enheten kan du også importere JPEG-bilder og 3GP- og MP4-videoklipp, AMRlydfiler og TXT-filer fra andre kilder (for eksempel en CD, DVD eller mapper på harddisken) til Nokia Lifeblog.

Slik importerer du bilder eller videoklipp fra en kompatibel PC til Nokia Lifeblog for PC:

- 1 I Tidslinjen eller Favoritter velger du Fil > Import from PC.... Vinduet Import åpnes.
- 2 Bla gjennom listen for å finne bilde- eller videofilen eller lyd- eller tekstfilen i listen, eller naviger til andre mapper for å finne filen du vil importere. Bruk listen Look in for å bla gjennom andre stasjoner eller enheter.
- 3 Velg en mappe, fil eller flere filer. Du kan vise innholdet i Preview: -ruten.
- 4 Klikk på Importer for å importere mappen (inkludert undermapper) eller valgte filer.

### Bla i Tidslinjen og Favoritter

Når du starter Nokia Lifeblog på PC-en, kan du navigere i visningene Tidslinjen og Favoritter på flere måter. Den raskeste måten er å ta tak i glidebryteren og bevege det frem eller tilbake, raskt eller sakte. Et annet alternativ er å klikke på tidslinjen for å velge en dato, bruke funksjonen Go to date... eller bruke piltastene.

### Mer informasjon

Hvis du vil ha mer informasjon om weblogg-tjenester og kompatibiliteten med Lifeblog, kan du besøke www.nokia.com/lifeblog eller trykke på F1 i Nokia Lifeblog-programmet for PC for å åpne Hjelp for Nokia Lifeblog.

## Nokia PC Suite⊙

Nokia PC Suite er et sett PC-programmer som er utviklet for bruk med Nokia N80.

Når du skal installere og bruke Nokia PC Suite, må du ha en PC som kjører Microsoft Windows 2000 eller XP, og som er kompatibel med en USB-kabel eller Bluetooth-tilkobling. Før du bruker Nokia PC Suite må du installere det på PCen. Se CD-ROM-platen som fulgte med enheten for mer informasjon.

En fullstendig brukerhåndbok for Nokia PC Suite er tilgjengelig i elektronisk format på CD-ROM-platen. Hvis du vil ha mer informasjon og laste ned den nyeste versjonen av Nokia PC Suite, kan du besøke www.nokia.com/pcsuite. Nyttige programmer i Nokia PC Suite:

Koble deg til – for å koble enheten til en kompatibel PC for første gang.

Synkroniser – for å synkronisere kontakter, kalender, gjøremål og notater mellom enheten og en kompatibel PIM-PC (Personal Information Manager) med Nokia PC Sync.

Sikkerhetskopier – for å sikkerhetskopiere data fra enheten, eller gjenopprette data fra den kompatible PC-en til enheten med Content Copier.

Lagre bilder – for å lagre bilder og videoklipp fra enheten på en kompatibel PC med Image Store.

Filbehandling – for å administrere innholdet i mappene på enheten via Microsoft Windows Utforsker med Nokia Phone Browser.

**Overfør musikk** – for å opprette og organisere digitale musikkfiler på en kompatibel PC og overføre dem til en kompatibel enhet med **Nokia Music Manager**.

Koble til Internett – for å opprette en nettverkstilkobling med One Touch Access ved å bruke enheten som modem.

Vis multimedia – for å vise bilder og videoer og konvertere video- og lydfiler med Nokia Multimedia Player.

#### Mer informasjon

Hvis du vil ha mer informasjon og laste ned den nyeste versjonen av Nokia PC Suite, kan du besøke www.nokia.com/pcsuite.

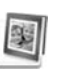

# Adobe Photoshop Album Starter Edition ⊙

Adobe Photoshop Album Starter Edition 3.0 hjelper deg med å søke etter, redigere og dele bildene på en enkel måte ved hjelp av en kompatibel PC. Med denne versjonen av Starter Edition kan du:

- Bruke koder til å organisere bildene slik at de er enkle å finne.
- Bruke en kalendervisning til å vise alle digitale bilder på ett sted.
- Reparere vanlige bildefeil.
- Dele bilder på flere måter: sende via e-post, skrive ut hjemme eller sende dem til kompatible mobile enheter.

#### Installering

Installer programmet Adobe Photoshop Album Starter Edition på en kompatibel PC fra CD-ROM-platen som ble levert med enheten. Starter Edition krever operativsystemet Microsoft Windows 2000 eller XP, Nokia PC Suite 6.5 eller senere for tilkobling mellom enheten og PC-en og Apple QuickTime 6.5.1. eller senere for å vise og redigere videoklipp.

Du finner Nokia PC Suite på CD-ROM-platen som fulgte med enheten. Hvis systemet ikke har Apple® QuickTime installert, kan du installere det fra www.apple.com/quicktime/download. Følg installeringsinstruksene på skjermen.

#### Overføre bilder og videoklipp fra Nokia N80 til PC-en

Du kan overføre bilder fra enheten til Starter Edition på to måter.

Slik overfører du bilder og videoklipp til en kompatibel PC automatisk:

- Koble enheten til en kompatibel PC med en USBdatakabel. På PC-en åpnes dialogboksen Adobe Photo Downloader, og de nye bilde- og videofilene som er tatt etter den siste overføringen, velges automatisk.
- 2 Når du skal starte overføringen, klikker du på Get Photos. Alle valgte filer importeres til Starter Edition. Album som du har opprettet i telefonens Galleri, overføres automatisk til Starter Edition og identifiseres som koder.
- **3** Du kan velge å slette filer fra enheten når de er overført til Starter Edition.

Når du skal aktivere eller deaktivere den automatiske dialogboksen Adobe Photo Downloader, høyreklikker du på ikonet på oppgavelinjen.

Slik overfører du bilder til en kompatibel PC manuelt:

- 1 Koble enheten til en kompatibel PC med USB-kabelen eller ved hjelp av Bluetooth-tilkobling.
- 2 Start Starter Edition-programmet.
- **3** På snarveilinjen klikker du på Get photos > From Camera, Mobile Phone or Card Reader. Dialogboksen Adobe Photo Downloader åpnes.
- 4 Klikk på Get Photos for å starte overføringen. Alle valgte filer importeres til Starter Edition. Album som du har opprettet i telefonens Galleri, overføres automatisk til Starter Edition og identifiseres som koder.
- **5** Du kan slette filer fra enheten når de er overført til Starter Edition.

#### Overføre bilder og videoklipp fra en PC til Nokia N80

Slik overfører du redigerte bilder og videoklipp tilbake til enheten:

- 1 Koble enheten til en kompatibel PC med USB-kabelen eller ved hjelp av Bluetooth-tilkobling.
- 2 Start Starter Edition-programmet.
- **3** Velg bildene og videoklippene som du vil overføre til enheten.

- 4 Klikk på Share på snarveilinjen, og velg Send to Mobile Phone.
- 5 Klikk på OK.

# Organisere og søke etter bilder etter dato

Starter Edition organiserer automatisk bildene etter dato slik at de er enkle å finne. Du kan søke etter bilder etter dato på to måter: bildevisning og kalendervisning.

Slik søker du etter bilder ved hjelp av bildevisningen:

- 1 Velg Photo Well på snarveilinjen.
- 2 På tidslinjen under snarveilinjen velger du måneden for bildene du vil vise. Bilder fra denne måneden vises i bildevisningen.

Slik søker du etter bilder ved hjelp av kalendervisningen:

- 1 Velg Calendar View på snarveilinjen.
- 2 I kalendervisningen velger du en dag med et bilde for å vise alle bildene som er tatt denne dagen.
- **3** Bla fra måned til måned med pilknappene øverst på kalenderen.

# Organisere og søke etter bilder ved hjelp av koder

Bruk nøkkelordkoder for å søke etter bilder basert på personene, stedet, hendelsen og andre kjennetegn ved bildet. Når du koder bildene, trenger du ikke å huske filnavnet, datoen eller mappen for hvert bilde.

Klikk på Organize på snarveilinjen for å åpne ruten Tag.

Slik oppretter du en egen kode:

- 1 Klikk på Ny i ruten Tag, og velg New Tag.
- 2 I dialogboksen Create Tag bruker du menyen Category for å velge hvilken underkategori du vil plassere koden i.
- **3** I tekstboksen Navn skriver du inn navnet du vil gi koden.
- 4 I tekstboksen Notat skriver du inn informasjon du vil legge til om koden.
- 5 Klikk på OK.

Koden vises i ruten Tag under kategorien eller underkategorien du valgte.

Når du skal knytte en kode til et bilde, drar du koden fra ruten Tag til bildet i bildevisningen.

Når du skal søke etter bildene, dobbeltklikker du på koden i ruten Tag. Søket finner alle bilder som har denne bestemte koden tilknyttet. Hvis du vil begrense omfanget av bilder og gå til en bestemt måned, klikker du på linjen i tidslinjen.

Hvis du oppretter et nytt album på enheten, legger til bilder i det og overfører bildene til Starter Edition, vises albuminformasjonen som en ny kode under Imported tags.

#### **Reparere bildene**

Slik reparerer du de mest vanlige bildefeilene:

- 1 Velg et bilde i bildevisningen.
- Velg Fix photo på snarveilinjen. Starter Edition lager en kopi av originalbildefilen for redigering. Hvis du vil reparere bildet automatisk, velger du Auto Smart Fix.

Hvis du vil reparere bildet manuelt, velger du Fix Photo Window. og fra følgende:

Generelt – Velger automatisk oppretting for farge, nivåer, kontrast eller skarphet.

Beskjær – Beskjærer et bilde for å forbedre komposisjonen eller legge til betoning i et bilde

**Red Eye** – Retter opp røde øyne forårsaket av en kamerablits.

### Spille av og redigere videoklipp

Når du skal spille av videoklipp, dobbeltklikker du på videofilen, og deretter klikker du på Spill av under videovinduet.

Slik redigerer, omorganiserer og sletter du scener i mobile filmer:

- 1 Høyreklikk på en filmfil, og velg Edit Mobile Movie. Du ser det første bildet i videoklippet i videovinduet. Den blå markøren i tidslinjen under videovinduet angir bildet du viser.
- 2 Når du skal spille av, stoppe midlertidig, stoppe, gå til begynnelsen eller gå til slutten, bruker du kontrollknappene under videovinduet. Hvis du vil gå gjennom videoklippet, kan du dra den blå markøren i tidslinjen.
- 3 Når du skal velge en del av videoklippet som skal beskjæres, omorganiseres eller slettes, gjør du ett av følgende:
  - Dra i valghåndtakene som befinner seg på begynnelsen og slutten av tidslinjen.
  - Hvis du vil markere starttiden for utvalget, holder du nede Skift, og deretter klikker du i tidslinjen. Hvis du vil markere sluttiden, holder du nede Ctrl, og deretter klikker du i tidslinjen.

Når du har valgt en del, kan du dra utvalgsfeltet i tidslinjen.

4 Hvis du vil slette den valgte delen av videoklippet, klikker du på Slett i verktøylinjen.
Hvis du vil beskjære utvalget og slette deler utenfor, klikker du på Beskjær på verktøylinjen.
Du kan kopiere utvalget og lime det inn i et annet tidspunkt ved å klikke på Kopier på verktøylinjen. Dra den blå markøren i tidslinjen til det valgte punktet, og klikk på Lim inn.

#### Mer informasjon

Hvis du vil ha mer hjelp for programfunksjonene, velger du Help > Adobe Photoshop Album Help på hovedmenyen.

Hvis du vil ha mer informasjon om Starter Edition, kan du gå til www.adobe.com/products/photoshopalbum/ starter.html.